## 「ラーケーションの日」の申請方法の変更について

令和5年12月7日 豊橋市立花田小学校

「ラーケーションの日」の申請につきまして、ご理解とご協力をいただき、ありがとうございます。 申請の受付を始めて3か月余りが経ちました。これまでお願いをしてきた申請方法では、「申請の投稿」 の確認が遅れてしまうといった課題等が生じていました。

つきましては、今後の申請方法を変更いたします。3学期からは給食費が有償となる見込み(現時点) ですので、保護者の皆様からの申請をより確実に把握し、「給食停止」などの対応を適切に行いたいと思 います。下記のことについて、ご理解とご協力をお願いいたします。

- まなびポケット C 1 「まなびポケット」を開く 出欠連絡一覧 ※ 羽田中学校の画面を例に説明をします。 アプリが取得できない方はブラウザ経由で ログインしてください。 07/14 (金) その他 出欠連絡 2 アプリの「出欠連絡」を選択する .... 3 以下の手順で、申請をします 日付は、ラーケーションを取得する日に 日付が一致する ① 日付 してください。 1月15日 ※ 2日間連続して取得する場合は、初日の 日付で入力し、コメントに取得する日を 出欠 記入してください。 2 ○ 遅刻 ○ 早退 ○ 欠席 ○ その他 ② 出欠は、「その他」をチェックします .....J., コメント 3 1月15日と1月16日にラーケーションを取 ③ コメント欄に「ラーケーションの日」を 得します。 取得する日を記入します 令和5年度は、最大2日まで取得できます。 4 ※ 兄弟姉妹でいっしょに取得する場合は、各学年・ 送信 学級へ別々に投稿してください。 ④記入事項を確認し、送信を押す。
- 4 申請後の流れ
  - ・学校から『「ラーケーションの日」の取得について』という通知文書をお渡しします。
  - ・必ず内容をご確認ください。
- 5 お願い
  - ・「ラーケーションの日」の申請は、平日16時までに「投稿」してください。
  - ・16時以降や土・日曜日、祝日の「投稿」は、翌日または休日明けが「学校の受付日」となる場合が あります。この場合、「給食停止」が間に合わないことがあります。ご了承ください。
  - ・令和6年1月9日(火)~1月12日(金)の期間に、「ラーケーションの日」を取得する場合は、
    「給食停止」が間に合いませんので、12月21日(木)までに申請(投稿)してください